## **Prova Scritta**

8 settembre 2014

**Esercizio 1.** Correggere gli errori nel seguente documento HTML. Per ogni errore individuato riscrivere in maniera corretta la riga che lo contiene riportando anche il numero di riga.

1

5

11

12

15

17 18

2122 23

 $\overline{25}$ 

26

2728

3132

35

37

3839

40

```
<html>
 ^{2}_{3}
         <head>
          <title>Guestbook</title>
        <meta author="Fabio Bianchi">
  <link type="text/css" rel="stylesheet" href="guestbook.css">
  </head>
 4
 \frac{6}{7}
         <body>
 8
           <div id="titoli">
 9
            <center>
10
              <h1>Firma il nostro Guestbook!</h1>
            </center>
           </div>
13
14
          <div id="corpo">
             <h7>Modulo inserimento dati</h7>
Inserire i dati seguenti e cliccare su "Invia i dati".
Puoi inserire anche un <span class="colorato">messaggio personalizzato!</span>
I dati saranno inviati al nostro programma di elaborazione
per l'inserimento nel database.
Leggere le note sul <span class="colorato">rispetto della privacy</span>.
<form action="elabora_dati.php" method="post">
Nome e cognome: <input type="text" name="nome"/><br>
Messaggio: <input type="text" name="messaggio"/><br>
<input type="submit" value="Invia i dati"/>
</form>
              <h7>Modulo inserimento dati</h7>
16
19
20
24
              </form>
           </div>
           <div id="fondo">
29
            <center>
30
              Sito web creato da Fabio Bianchi
              Contatti:
              <lu><lu><lu><lu><lu><l
33
                  Email: fabio@fabiobianchi-productions.it
                  Sito web: <a link="http://www.fabiobianchi-productions.it">Fabio Bianchi</a>
Telefono: +39055123456
34
36
              </center>
           </div>
         </body>
      </html>
```

**Esercizio 2.** Scrivere un frammento di codice HTML che descrive la seguente tabella:

| DESCRIZIONE |                                                                                                    | DATI TECNICI |                            |         |  |  |
|-------------|----------------------------------------------------------------------------------------------------|--------------|----------------------------|---------|--|--|
| Foto        | Caratteristiche                                                                                           | Cilindrata   | Alimentazione Consumo medi |         |  |  |
|             | Fiat 500: utilitaria per eccellenza<br>• Piccole dimensioni<br>• Interni eleganti<br>• Consumi ridotti    | 875 cc       | Benzina                    | 18 km/l |  |  |
|             | Opel Corsa: piccola e sportiva<br>• Utilitaria<br>• Comportamento sportivo<br>• Molto accessoriata        | 1248 cc      | Diesel                     | 24 km/l |  |  |
|             | Volkswagen Golf: la più venduta in Europa<br>• Medie dimensioni<br>• Interni eleganti<br>• Grande comfort | 1600 cc      | Diesel                     | 22 km/l |  |  |

dove:

- La tabella ha un bordo di 2 pixel e una spaziatura tra il bordo e il contenuto di ogni casella pari a 4 pixel.
- Le prime due righe contengono intestazioni di colonne
- Le immagini nella prima colonna sono tutte larghe 200 pixel, sono contenute nella sottocartella immagini e corrispondono, nell'ordine, ai file 500.jpg, corsa.jpg e golf.jpg.

**Esercizio 3.** Scrivere un documento HTML completo la cui visualizzazione sul browser sia simile a quello della seguente pagina:

| TravelAdvisor × 🕂                          |                                                                                 |   |     |     |   |            |
|--------------------------------------------|---------------------------------------------------------------------------------|---|-----|-----|---|------------|
| < 👁 file:///home/milazzo/MyTeaching/Metodi | nformatici per il Turismo/scritti/settembre_2014/esercizio3/se 👻 C 🛛 🔀 🕶 Google | Q | ☆ 自 | ≖ 📜 | + | <b>^</b> = |
|                                            | <b>TravelAdvisor</b><br>Giudizi sugli hotel                                     |   |     |     |   |            |
| Lascia la tua opinione sull'hot            | el <mark>Bellavista</mark> di Rimini                                            |   |     |     |   |            |
|                                            | Comfort:                                                                        |   |     |     |   |            |
|                                            | OBasso OMedio OAlto                                                             |   |     |     |   |            |
|                                            | Posizione:                                                                      |   |     |     |   |            |
|                                            | 🔍 Pessima 🔍 Discreta 🔍 Buona 🔍 Ottima                                           |   |     |     |   |            |
|                                            | Giudizio complessivo sull'hotel Bellavista:                                     |   |     |     |   |            |
|                                            |                                                                                 |   |     |     |   |            |
|                                            | Invia i dati                                                                    |   |     |     |   |            |
|                                            |                                                                                 |   |     |     |   |            |
|                                            | Sito realizzato da <u>Bini Web Studio s.r.l.</u>                                |   |     |     |   |            |
|                                            | Sito realizzato da <u>Bini Web Studio s.r.l.</u>                                |   |     |     |   |            |

dove:

- l'autore del documento è "Mario Rossi"
- una breve descrizione del documento è "Sito di giudizi sugli hotel"
- il documento è collegato a un foglio di stile CSS esterno tramite il tag

```
<link type="text/css" rel="stylesheet" href="traveladvisor.css">
```

- la pagina è divisa in tre aree contenute in riquadri. L'aspetto delle tre aree è specificato dal foglio di stile CSS traveladvisor.css riportato qui sotto.
- nella prima area la pagina mostra il titolo principale "TravelAdvisor" e un titolo un po' più piccolo, "Giudizi sugli hotel" entrambi centrati.

- La seconda area prevede un titolo un po' più piccolo dei due titoli nell'area precedente. L'aspetto della parola "Bellavista" è specificato dal foglio di stile CSS traveladvisor.css riportato qui sotto.
- Sempre nella seconda area, dopo il titolo è presente un form i cui contenuti sono inviati al programma raccogli-opinioni.php tramite il metodo post.
- Gli elementi del form sono organizzati tramite una tabella (centrata) con un bordo di 2 pixel e una spaziatura tra il bordo e gli elementi contenuti nelle varie caselle pari a 10 pixel.
  - Le caselle nelle prime due righe della tabella contengono un breve testo e una possibilità di scelta tra diverse opzioni. L'utente del sito può scegliere un solo valore per ogni casella. I nomi e i valori da utilizzare negli appositi attributi dei tag relativi possono essere scelti a piacere.
  - La casella nella terza riga della tabella contiene un breve testo e una casella di testo. Come sopra, l'aspetto della parola "Bellavista" è specificato dal foglio di stile CSS traveladvisor.css riportato qui sotto. Per quanto riguarda la casella di testo, il nome da utilizzare nell'apposito attributo del tag relativo può essere scelto a piacere. La dimensione della casella di testo è pari a 60 caratteri.
  - Il bottone "Invia i dati" (centrato) nell'ultima riga della tabella invia tutti i dati del form al programma indicato.
- La terza area della pagina prevede una piccola immagine (centrata) alta 40 pixel e corrispondente al file logo.jpg" contenuto nella stessa cartella del documento HTML corrente.
- La terza area contiene inoltre un breve testo (sempre centrato) il cui font è di dimensione un po' più piccola del normale. Il testo include un link il cui testo è "Bini Web Studio e che è associato ad un sito web il cui URL assoluto da indicare nell'apposito s.r.l." attributo del tag può essere scelto a piacere.

Il foglio di stile CSS specificato dal file traveladvisor.css è il seguente:

1

11

1415

17

19

 $\overline{22}$ 

24

28

```
/* la seguente regola imposta il colore di sfondo della pagina web */
2 \\ 3 \\ 4 \\ 5 \\ 6 \\ 7 \\ 8 \\ 9
    body { background-color: lightblue; }
    /* la seguente regola imposta l'aspetto generale delle quattro aree */
    div {
      border: solid black 2px;
margin: 10px;
      padding: 5px;
background-color: white;
10
12
    3
13
    /* la seguente regola imposta l'aspetto della prima area (sfondo giallo) */
16
    div#intestazione {
      background-color: yellow;
18
    }

  \frac{10}{20}
  21

    /* la seguente regola imposta il colore delle due occorrenze della parola Bellavista */
    span.nome-hotel {
23
      color: red;
    }
25
26
27
    /* la seguente regola imposta il colore di sfondo della tabella (giallo) */
    td { background-color: yellow; }
```